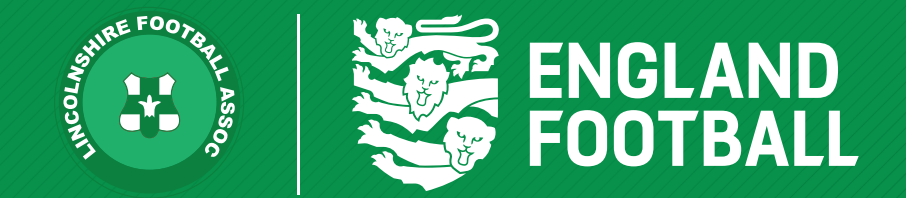

## HOW TO EDIT PLAYER DETAILS

'ONE LINCOLNSHIRE COMMUNITY, UNITED AND INSPIRED BY THE POWER OF FOOTBALL'

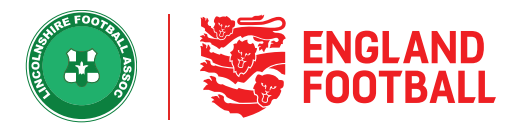

**Step one** - Log onto Whole Game System, then the Player Registration Tab, then if you go to all players.

| Players                             |                     |                         |                    |                                                                                                    |                        |
|-------------------------------------|---------------------|-------------------------|--------------------|----------------------------------------------------------------------------------------------------|------------------------|
| All Players                         | Pending Actions (1) | Email Capture           |                    |                                                                                                    |                        |
| Q Type Name or FAN ID               | √ Show Filters      |                         | (+) Add Player     | Squad List Export Cancel Registration                                                                           | ons Detach Add to team |
| 2 Players                           |                     |                         |                    |                                                                                                    |                        |
| 📄 Player Name 🔺                     |                     | Age 🖨 Status            | Registered Teams 🜩 | Pending Teams 🗢                                                                                                 | Suspensions 🗘 Other    |
| Test<br>Number-one<br>65609007      |                     | 10<br>Male Unregistered | a                  | in the second second second second second second second second second second second second second second second | :                      |
| TN Test<br>Number-Three<br>67439167 |                     | 25<br>Male Unregistered | *                  | Test Club 19-20 (Lincs) First                                                                                   | :                      |
|                                     |                     |                         |                    |                                                                                                    |                        |

**Step Two** - Click on the relevant player you wish to edit their details.

| Players                          |                     |                         |                    |              |                   |                      |
|----------------------------------|---------------------|-------------------------|--------------------|--------------|-------------------|----------------------|
| All Players                      | Pending Actions (1) | Email Capture           |                    |              |                   |                      |
| Q Type Name or FAN ID            | Show Filters        |                         | (+) Add Player     | 🖬 Squad List | Export            | Cancel Registrations |
| 2 Players                        |                     |                         |                    |              |                   |                      |
| Player Name A                    |                     | Age 🖨 Status            | Registered Teams 🗘 |              | Pending Team      | s 🌩                  |
| Test<br>Number-one<br>65609007   |                     | 10<br>Male Unregistered | -                  |              | -                 |                      |
| Test<br>Number-Three<br>67439167 |                     | 25<br>Male Unregistered | -                  |              | Test Club 19-20 ( | (Lincs) First        |
|                                  |                     |                         |                    |              |                   |                      |

LINCOLNSHIRE FA - 'ONE LINCOLNSHIRE COMMUNITY, UNITED AND INSPIRED BY THE POWER OF FOOTBALL'

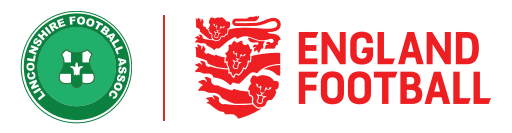

## Step Three - Click on Edit Details

| <                                  | Player Details                                  | Registrations |                                       |                                                |             |               |               |
|------------------------------------|-------------------------------------------------|---------------|---------------------------------------|------------------------------------------------|-------------|---------------|---------------|
|                                    |                                                 |               |                                       | 🔥 Add Parent / Carer                           | Add to team | Detach Player | C Edit Player |
| PERSO                              | NAL DETAILS                                     |               | CONTACT                               | DETAILS                                        |             |               |               |
| DOB<br>Gender<br>Nationa<br>FAN ID | 01 Dec 1995 (25)<br>Male<br>ENGLAND<br>67439167 |               | Emall<br>Phone<br>Address<br>Postcode | testnumber3@gmail.com<br>0769654789<br>LN2 2LL | 1           |               |               |

**Step Four** - You can now edit any player details except: Full name, Date Of Birth and Gender which are locked (please contact County FA to amend) Once amended please click confirm changes.

| Edit Player                             |                                                                     |              |  |                                       |
|-----------------------------------------|---------------------------------------------------------------------|--------------|--|---------------------------------------|
| Player Photo                            | Personal Details                                                    |              |  |                                       |
|                                         | FIRST NAME* SURNAME*                                                |              |  |                                       |
| 6                                       | Test Number-Three                                                   |              |  |                                       |
| Add photo                               | DATE GENDERATIONALITY                                               |              |  |                                       |
|                                         | <sup>BIRTI</sup> <sup>™</sup> Male <b>England</b> ▼ ▼<br>01/12/1995 |              |  |                                       |
| Please ensure you<br>add an appropriate | Contact Details                                                     |              |  |                                       |
| Photo Guidelines                        | EMAIL ADDRESS*                                                      | PHONE NUMBER |  |                                       |
|                                         | testnumber3@gmail.com                                               | 0769654789   |  |                                       |
|                                         | POSTCODE                                                            |              |  |                                       |
|                                         | LN2 2LL                                                             |              |  |                                       |
|                                         | Enter full address                                                  |              |  |                                       |
|                                         |                                                                     |              |  | Gancel Q <sub>0</sub> Confirm changes |

LINCOLNSHIRE FA - 'ONE LINCOLNSHIRE COMMUNITY, UNITED AND INSPIRED BY THE POWER OF FOOTBALL'